## Vendor Returns

Vendor Returns view allows user to manage returning purchases to vendors. This could be partial or full return of the purchase order items. Vendor returns document would be generated from packing process as part of processing debit note.

Debit Note (Purchase) (Inventory) Picking Packing Vendor Return

Below are available actions for the user from "Vendor Returns" view:

Generate vendor returns

C ● View and search vendor returns details

| Vendo       | r Returns ×     |              |                |              |         |   |            |                  |              |   |          |             |           |
|-------------|-----------------|--------------|----------------|--------------|---------|---|------------|------------------|--------------|---|----------|-------------|-----------|
| Vendo       | r: < Select All | >            |                |              |         | ~ | Warehouse: | < Select All War | ehouses >    |   | ~ (      | Search      | $\supset$ |
| Year:       | Year 2016       | ✓ F          | rom:           | ~            | • Till: | ~ | Branch     | < Select All >   |              |   | ~        |             |           |
| Date 🔺      | Document #      | Reference #  |                |              | Vendor  |   |            |                  | Warehouse    |   | Grand Te | otal Status | 15        |
| Feb 4, 2016 | VRN-0002        | DN-16-02000  | 1 tfi - TFI tr | ading        |         |   |            | Main Warehou     | se           |   | SS       | 6.02 Posted | 1         |
| Feb 4, 2016 | VRN-0003        | DN-16-02000  | 3 6002.002/    | LE001 - LEGO |         |   |            | Quartier Centra  | al Warehouse |   | \$\$42   | 8.57 Posted | r         |
|             |                 |              |                |              |         |   |            |                  |              |   |          |             |           |
| 8           |                 |              | Status:        | Posted       |         | * | Tota       | I SGD :          | S\$434.59    | K | 7 🗘 1 of |             | 2         |
| Vendor Ret  | turns List Ve   | ndor Returns |                |              |         |   |            |                  |              |   |          |             |           |

| Vend       | ior Returns ×        |                              |             |   |                          |            |                     |              |           |
|------------|----------------------|------------------------------|-------------|---|--------------------------|------------|---------------------|--------------|-----------|
| 2 .        | 4 4 🖬 🖸 🕄            | 🐚 📶 🕶 🔟 🕶                    |             |   |                          |            |                     | Pos          | ted       |
| Document   | t Date               | Document Number              |             |   | Reference Number         |            | Branch              |              |           |
| 04/02/201  | 16                   | VRN-0003                     |             | ] | DN-16-020003             |            | HQ - Head Office    |              | ~         |
| Vendor     |                      |                              | Currency    |   | Warehouse                |            | Staging Locator     |              |           |
| 6002.002/  | LEOO1 - LEGO         |                              | V USD       | 1 | QCW - Quartier Central W | arehouse 🗸 | BLD01-Staging       |              | ~         |
| Customer   | Location             | Contact Person               |             | _ | Inco Terms               |            | Shipping Method     |              |           |
| City       |                      | ~) [                         | ~           | ] | EXW - Ex Works           | ~          |                     |              | ~         |
| Additional | l Details            |                              |             |   |                          |            |                     |              |           |
| Representa | ative                | Promised Date                |             |   | Description              |            |                     |              |           |
| [          |                      | ▼                            | ~           | ] |                          |            |                     |              |           |
| Analytical | Group                |                              |             |   |                          |            |                     |              |           |
|            | - 60                 | ~                            |             |   |                          |            |                     |              |           |
| Items / A  | rticles Cost Details | Notes / Attachments Postings |             |   |                          |            |                     |              |           |
| Product Br | rand: < Select All > |                              | Filter:     |   |                          |            |                     | 4            | 9 🚸 🙆     |
| 1 LG-00    | 1                    | ✓ Lego Medieval              | Each - Each | ~ | 15                       | S\$2       | 8.571333            |              | S\$428.57 |
|            | Product              | Description                  | UOM         |   | Quantity                 | Unit Cost  |                     | Total Amount | 0         |
| 1 LG-001   |                      | Lego Medieval                | Each        |   | 15                       | 553        | 28.571333           |              | S\$428.57 |
|            |                      |                              |             |   |                          |            |                     |              |           |
|            |                      |                              |             |   |                          | Total C    | Quantity : 15 Grand | Total:       | S\$428.57 |
| G          | enerate Report       | Packing: PAC16-020076        |             |   |                          | (          | Save ) (            | Revert )     | Delete    |
| Vendor P   | aturne List Vandor F | Returns                      |             |   |                          |            |                     |              |           |

### Generate Vendor Returns

1. Proceed to generate vendor returns through
"Inventory - (Transactions) Packing" by opening the
packing document and clicking "Create Vendor Returns"
button. This will replace the button with link to
"Show Vendor Returns" document

Full process leading to vendor returns is as follow:

Debit Note (Purchase) (Inventory) Picking Packing Vendor Return

|                                                                                                    | nber                                                                                                    | y                | Reference Number<br>[PI-0556       Deliver To       Delivery Location       Bepresentative       Pescription       1     S\$4.00       Unit Price     Discourt       \$\$4.00     Discourt       \$\$4.00     Discourt | Post                                                           | ed<br>Branch<br>HQ - Heach<br>V<br>Contact Pe<br>V<br>Price Exclu<br>S\$4.00    | Partially 3 Office rson udes Tax 9 Purchase Tax Acco 10 Purchase Tax Acco 10 Purchase Tax Acco 10 Purchase Tax Acco 10 Purchase Tax Acco 11 Purchase Tax Acco 12 Purchase Tax Acco 13 Purchase Tax Acco 14 Purchase Tax Acco 15 Purchase Tax Acco 15 Purchase Tax Acco 16 Purchase Tax Acco 17 Purchase Tax Acco 17 Purchase Tax Acco 18 Purchase Tax Acco 18 Purchase Tax Acco 18 Purchase Tax Acco 18 Purchase Tax Acco 18 Purchase Tax Acco 18 Purchase Tax Acco 18 Purchase Tax Acco 18 Purchase Tax Acco 18 Purchase Tax 18 Purchase Tax 18 Purchase Tax 18 Purchase Tax 18 Purchase Tax 18 Purchase Tax 18 Purchase Tax 18 Purchase Tax 18 Purchase Tax 18 Purchase Tax 18 Purchase Tax 18 Purchase Tax 18 Purchase Tax 18 Purchase Tax 18 Purchase Tax 18 Purchase Tax 18 Purchase Tax 18 Purchase 18 Purchase 18 Purch | Paid                                                                                                    |
|----------------------------------------------------------------------------------------------------|----------------------------------------------------------------------------------------------------|------------------|----------------------------------------------------------------------------------------------------|----------------------------------------------------------------|---------------------------------------------------------------------------------|----------------------------------------------------------------------------------------------------|----------------------------------------------------------------------------------------------------|
| ocument Date     Document Date       Skr05/2016     IDN-16-050001       endor     IDN-16-050001       endor Location     Contact Person       indonesia     IDN-16-050001       dditional Details     IDN-16-050001       garehouse     Delivery Via       EDI - Main Warehouse     IDN-16-050001       yment Term     Inco Terms       Yet 60 Days     Inco Terms       Syment Term     Inco Terms       With Inventory Move     With Inventory Move       News / Articles     Taxes       Postings     Payments       Notes / Attactomotory Move     With Inventory Move       Terms / Articles     Taxes       Postings     Payments       Notes / Attactomotory Move     With Inventory       Terms / Articles     Taxes       Postings     Payments       Notes / Attactomotory     With Inventory       Taxee     Destings       Delivery Order     Show Delivery Order       Deliver To     To       To     Document #       Deliver To     To       To     To       To     Contact Person       Deliver To     To       To     Contact Person       Taxee Details     Sume Extractoments       Deliv                                                                                                    | nber                                                                                                    | Y<br>Quantity    | Reference Number<br>(PI-0056)<br>Deliver To<br>Deliver Jocation<br>Representative<br>Rescription<br>1 S\$4.00<br>Unit Price Discourt<br>1 S\$4.00<br>Discourt<br>Reference #<br>(PI-0056)                              | nt S\$4.00<br>nt Nett Price<br>\$\$4.00<br>+ Tax<br>Create New | Branch<br>HQ - Head<br>Contact Pe<br>Contact Pe<br>File Erck                    | 5 Office rsen udes Tes ) Purchase Tex Accor Tax Ra Purchase Tex Accor Seand Total Bevent P                                                                                                    | v<br>v<br>v<br>v<br>v<br>v<br>v<br>v<br>v<br>v<br>v<br>v<br>v<br>v<br>v<br>v<br>v<br>v<br>v                                                                                                    |
| 05/2016     Image: Contract Person       dor     Tift adding       dor Location     Contact Person       Stinoal Details     Pelivery Via       P1 - Main Warehouse     Image: Contact Person       dot Days - Net 60 Days     EKW - Ex Worl       hybrid Group     Image: Contact Person       duct Brand:     EKW - Ex Worl       hybrid Group     Image: Contact Person       duct Brand:     Select All >       Isolati V     Contact Person       Store I Annow     Watch Momentor       Isolati V     Contact Person       Isolati V     Contact Person       Store I Annow     Watch Momentor       Isolati V     Contact Person       Isolati V     Contact Person       Store I To     Contact Person       Isolati V     Contact Person       Isolati V     Contact Person       Isolati V     Contact Person       Isolati V     Contact Person       Isolati V     Contact Person       Isolati V     Contact Person       Isolati V     Contact Person       Isolati V     Contact Person       Isolati V     Contact Person       Isolati V     Contact Person       Isolati V     Contact Person       Isolati V     Contact Person                                                                                                    | S Currence<br>S Currence<br>S Curr | quantity         | PE-0055 Delivery To Delivery Location                                                                                                    | nt S\$4.00<br>nt Nett Price S\$4.00                            | Contact Pe Contact Pe Tax Tax Price Exclusion SS4.00  Total Amount SS4.00  Save | 9 Office<br>rsen<br>udes Tas<br>Purchase Tax Accord<br>Purchase Tax Accord<br>Grand Total<br>Bevet                                                                                                    | v<br>v<br>v<br>v<br>v<br>v<br>v<br>v<br>v<br>v<br>v<br>v<br>v<br>v<br>v<br>v<br>v<br>v<br>v                                                                                                    |
| der<br>- TF Itrading.<br>- TF Itrading.<br>- TF Itra | S<br>S<br>S<br>S<br>S<br>S<br>S<br>S<br>S<br>S<br>S<br>S<br>S<br>S                                                                                                    | v<br>Quantity    | Deliver To Deliver To Deliver Jocation                                                                                                    | nt S\$4.00<br>nt Nett Price<br>S\$4.00<br>+ Tax<br>Create New  | Contact Pe                                                                      | rsen udes Tax  Udes Tax  U U U U U U U U U U U U U U U U U U                                                                                                    | Stated                                                                                                    |
| TH It tading<br>der Location<br>Contact Person<br>nonsia<br>thorad Details<br>chouse<br>chouse<br>thorad Details<br>chouse<br>to Days - Net 40 Days<br>to Days - Net 40 Days<br>to Days - Net 40 Days<br>(EW - E Work With Inventory<br>The Contact Parameter<br>(Contact Parameter<br>(Contact Paramete                                                 | <ul> <li>✓ SGD</li> <li>s</li> <li>mments</li> <li>Morements</li> <li>✓ Filter:</li> <li>20 X 25GRAMS</li> <li>Outer-20</li> </ul>                                                                                                    | Cuantity         | Delivery Location       Bepresentative       Description       1       S\$4.00       Unit Price       Discourt       \$\$4.00       Discourt                                                                           | SS4.00<br>t SS4.00<br>+ Tax<br>Create New                      | Contact Pe Tas: Poice Exclo                                                     | rsen<br>udes Tat<br>D Purchase Tax Accor<br>Tax Ra<br>D Purchase Tax Accor<br>Grand Totat<br>Brand Totat                                                                                                    | Costed                                                                                                    |
| Generate Report     Show Delivery Order       Belivery Order     Belivery Order       Belivery Order     Belivery Order       Belivery Order     Belivery Order       Belivery Order     Belivery Order       Delivery Order     Belivery Order       Delivery Order     Belivery       Delivery Order     Delivery       Delivery Order     Delivery       Delivery Order     Delivery       Delivery Order     Delivery                                                                                                    | s meets Movements S Total City: 1, Amour Total City: 1, Amour                                                                                                    | Cuantity         | Pelivery Location                                                                                                    | nt Nett Price<br>S\$4.00<br>+ Tax<br>Create New                | Contact Pe<br>Tax<br>Tax<br>Price Exclo<br>S54.00<br>Total Amount<br>S54.00     | udes Tex U U U U U U U U U U U U U U U U U U U                                                                                                    | Costed                                                                                                    |
| Second Details  Second Details  Second Detail                                                                                                    | s ments Movements Tenents Tenents Tenents Do X 25GRAMS Outer-20 Total City: 1, Amour                                                                                                    | Cuantity         | Representative Rescription  S54.00  Unit Price Discount  S54.00  Discount  Reference #  P1-0056                                                                                                    | nt S\$4.00<br>nt Nett Price<br>S\$4.00<br>+ Tax<br>Create New  | Tax<br>Price Exclusion<br>SS4.00<br>Total Amount<br>SS4.00                      | udes Tax Purchase Tax Accor Purchase Tax Accor Grand Totat Bevet P                                                                                                    | SS4.0<br>SS4.0<br>SS |
|                                                                                                    | s s s s s s s s s s s s s s s s s s s                                                                                                    | Countity         | Expresentative  Exerciption  SS4.00  Unit Price Discourt  SS4.00  Discourt  Reference #  P1-0056                                                                                                    | + Tax<br>Create New                                            | Tax<br>Price Exclu                                                              | udes Tax Purchase Tax Acco Purchase Tax Acco Purchase Tax Accor Grand Totat Grand Totat Provent P                                                                                                    | Carlos Carlos Ca                                                                                                    |
|                                                                                                    | s meents Movements  Movements  Output  Total Qtyn 1, Amour                                                                                                    | quantity         | Rescription  S54.00  Unit Price  Discount  S54.00  Discount  Reference #  P1-0056                                                                                                    | S\$4.00<br>nt Nett Price<br>S\$4.00<br>+ Tax<br>Create New     | Tax<br>Price Exclu-<br>SS4.00                                                   | Purchase Tax Accor<br>Purchase Tax Accor<br>Purchase Tax Accor<br>Purchase Tax Accor<br>Brand Total<br>Bevent                                                                                                    | Costed                                                                                                    |
| Center Atticken  Center term  Content term  Content  Center  Center                                                                                                    | s   Movements  Movements  Therefts  Total Qty: 1, Amour  Total Qty: 1, Amour                                                                                                    | Quantity<br>nt : | Pescription  S54.00  Unit Price Discount  S54.00  Discount  Reference #  P1-0056                                                                                                    | nt Nett Price<br>S\$4.00<br>+ Tax<br>Create New                | S\$4.00<br>Total Amount<br>S\$4.00                                              | Purchase Tax Accor                                                                                                    | Durit 7% IM<br>unit 7% IM<br>unit 7% IM<br>SS4.0<br>Qelete<br>osted                                                                                                    |
| Contact Product # Contact Product # Contact Pro                                                                                                    | s                                                                                                    | Quantity         | S\$4.00 Discount                                                                                                    | + Tax                                                          | S54.00<br>Total Amount<br>S54.00<br>Save                                        | )<br>Purchase Tax Accor<br>Purchase Tax Accor<br>Purchase Tax Accor<br>grand Totat<br>grand Totat                                                                                                    | Carl 1% M v<br>te<br>unit 7% IM<br>unit 7% IM<br>SS4.0<br>Celete                                                                                                    |
| Aticle Group Inventory Move<br>With Inventory Move<br>Inventory Move<br>With Inventory<br>Inventory Move<br>With Inventory<br>With Inventory<br>With Inventory<br>With Inventory<br>With Inventory<br>Notes / Atticle<br>Generate Report Show Delivery Order<br>Product Debit Note<br>Generate Report Show Delivery Order<br>Decoment #<br>Inventory Order N<br>Show Delivery Order<br>Decoment #<br>Inventory Debit Note<br>Costact Person<br>Generate Report Contact Person<br>Onesia<br>Inventory Experies<br>Inventory Decoment #<br>Inventory Decoment #<br>Inventory Experies<br>Inventory Decoment #<br>Inventory Experies<br>Inventory Move<br>Inventory Move<br>I               | ments<br>Movements ↓<br>Imments ↓<br>20 X 25GRAMS Ou20 - 0 ↓<br>10 X 25GRAMS Outer-20<br>Total Qty: 1, Amour                                                                                                    | Quantity         | S\$4.00<br>Unit Price Discourt<br>S\$4.00 Discourt<br>S\$4.00 Discourt<br>Reference #<br>(P1-0056                                                                                                    | + Tax<br>Create New                                            | S\$4.00<br>Total Amount<br>S\$4.00                                              | Purchase Tax Accor Tax Ra Purchase Tax Accor Grand Totat Brand Totat Purchase Tax                                                                                                    | Costed                                                                                                    |
| With Inventor     With Inventor     With Inventor     With Inventor     With Inventor     With Inventor     With Inventor     With Inventor     With Inventor     With Inventor     Vender Returns     Delivery Order     Product     Delivery Order     Delivery Order     Delive                                                                                                    | r Movements                                                                                                    | e Quantity       | 1 S\$4.00<br>Unit Price Discourt<br>1 S\$4.00 Discount<br>5\$4.00 Discount<br>Reference #<br>(P1-0056                                                                                                    | nt Nett Price<br>S\$4.00<br>+ Tax<br>Create New                | SS4.00<br>Fotal Amount<br>SS4.00<br>Save                                        | Grand Total                                                                                                    | Costed                                                                                                    |
| Ins: / Articles Ins: / Articles Ins: / Articl                                                                                                    | thments<br>→                                                                                                    | Quantity<br>nt : | 1         554.00           1         Unit Price           1         S54.00           554.00         Discount                                                                                                    | nt S54.00<br>Nett Price<br>S54.00<br>+ Tax<br>Create New       | S\$4.00<br>Total Amount<br>S\$4.00                                              | Purchase Tax Accor                                                                                                    | Costed                                                                                                    |
| Juct Brandi ( Select All ><br>[Contact Product )<br>Product  <br>Loa11   LOACKER MINI DARK CHOCOLATE BITES 10 X<br>Product  <br>Decomption  <br>Loa11   LOACKER MINI DARK CHOCOLATE BITES 10 X<br>Decomption  <br>Definery Order ×   Show Delivery Order<br>bit Notes List   Debit Note  <br>Definery Order ×   Show Delivery Order<br>bit Notes List   Debit Note  <br>Decomption   Debit Note  <br>Decomption   Debit Note  <br>Decomption   Debit Note  <br>Decomption   Debit Note  <br>Decomption   Debit Note  <br>Decomption   Decomption   D                                                                                                    |                                                                                                    | Quantity<br>nt : | S\$4.00 Discount<br>S\$4.00 Discount<br>S\$4.00 Discount                                                                                                    | s54.00<br>nt Nett Price<br>S\$4.00<br>+ Tax<br>Create New      | SS4.00<br>Total Amount<br>SS4.00                                                | Purchase Tax Accor<br>Tax Par<br>Purchase Tax Accor<br>Purchase Tax Accor<br>Strand Totat<br>Brand Totat<br>Purchase Tax Accor                                                                                                    | Dunt 75 IM v<br>te unt 75 IM v<br>SS4.0<br>Delete                                                                                                    |
| Generate Report     Show Delivery Order       Belivery Order     Show Delivery Order       Belivery Order     Show Delivery Order       Beliver Do     Octact Person       Monesia     Show Delivery       Worder     Show Delivery       Worder     Show Delivery       Wets / Attachments     Show Delivery       Wets / Attachments     <                                                                                                    | 20 X 25GRAMS Ou20 - 0 V<br>10 X 25GRAMS Outer-20<br>Total Qty: 1, Amour                                                                                                    | Quantity<br>nt : | 1         554.00           Unit Price         Discourt           1         S54.00           S54.00         Discourt                                                                                                    | SS4.00<br>Nett Price<br>SS4.00<br>+ Tax<br>Create New          | S\$4.00                                                                         | ) Purchase Tax Accor<br>Tax Ra<br>Purchase Tax Accor<br>Grand Totat<br>Bevet                                                                                                    | sunt 7% IM v<br>te unt 7% IM sunt 7% IM sunt 7%                                                                                                    |
| Preduct       Description         3 Loall       LOACKER MINI DARK CHOCOLATE BITES 10 X.         Generate Report       Show Delivery Order         bit Notes List       Debit Note         Delivery Order       Yendor Returns         Delivery Order       Yendor Returns         Delivery Order       Yendor Returns         Delivery Order       Yendor Returns         Decument #       Decument #         V05/2016       Decument #         PT tasting       Decument #         P to locialis       Vendor Returns         inee To       Contact Person donesia         mided Date       Ince Terms         VEW - Ex Werk       EXW - Ex Werk         Product #       Product #                                                                                                    | Total Qty: 1, Amour                                                                                                    | Quantity<br>nt : | Unit Price Discount<br>1 Unit S\$4.00 Discount<br>S\$4.00 Discount<br>Reference #<br>(P1-0056                                                                                                    | nt Nett Price<br>SS4.00<br>+ Tax<br>Create New                 | Total Amount<br>S\$4.00                                                         | Tas Ra<br>Purchase Tax Accor<br>Grand Totak<br>Bevet                                                                                                    | te<br>unt 75 IM<br>SS4.0<br>Delete                                                                                                    |
| Generate Report       Show Delivery Order         bit Notes List       Debit Note         Delivery Order ×       Yendor Returns         Delivery Order ×       Yendor Returns         Delivery Order ×       Yendor Returns         Delivery Order ×       Yendor Returns         Delivery Order ×       Yendor Returns         Decument #       Decument #         05:2016       Vendor Returns         rer Details       Vendor Returns         mixed Date       Ince Terns         mixed Date       Ince Terns         Weitgrandt       < Select All >         Product #       Decrement #                                                                                                    | Total City: 1, Amour                                                                                                    |                  | 1 \$\$4.00<br>\$\$4.00 Discount:<br>Reference #<br>(P1-0056                                                                                                    | + Tax<br>Create New                                            | 554.00                                                                          | Grand Totat                                                                                                    | unt 7% IM<br>SS4.0<br>Qelete                                                                                                    |
| Generate Report  Generate Report  Show Delivery Order  Delivery Order  Delivery Order  Vendor Returns  Delivery Order  Vendor Returns  Delivery Order  Decument #  Decument #                                                                                                    | Total Qty: 1, Amous                                                                                                    |                  | S\$4.00 Discount                                                                                                    | + Tax                                                          | (Save                                                                           | Grand Total                                                                                                    | SS4.0<br>Qelete                                                                                                    |
| Generate Report  Generate Report  How Delivery Order  Delivery Order  Vendor Returns  Delivery Order  Vendor Returns  Decument #  OS/2016  Decument #  Document #  Document #                                                                                                    | Ź                                                                                                    | }                | Reference #<br>P1-0056                                                                                                    | Create New                                                     | <u>Save</u>                                                                     | Bever                                                                                                    | Qelete<br>Posted                                                                                                    |
|                                                                                                    | Ź                                                                                                    | 2                | Reference #<br>(PI-0056                                                                                                    |                                                                |                                                                                 | P                                                                                                    | Posted                                                                                                    |
| nner Details<br>diver To<br>1- Tit trading<br>1- Tit trading<br>1- Ti  |                                                                                                    |                  |                                                                                                    |                                                                | Branch<br>HQ - Heat                                                             | d Office                                                                                                    |                                                                                                    |
| iver To TPI trading TP Location Gonesia wield Date inco Terms V EUW - Ex Work ms / Articles Notes / Attachments Luct Brandi < Select All > Product # Location                                                                                                    |                                                                                                    |                  | Other Details                                                                                                    |                                                                |                                                                                 |                                                                                                    |                                                                                                    |
| - TFI trading p To Location Contact Person of donesia v Inco Terms inco Terms v IEW - Ex Work mm3 / Article Notes / Attachments v Product # Product #                                                                                                    |                                                                                                    |                  | Warehouse                                                                                                    |                                                                | Receive Via                                                                     | 1                                                                                                    |                                                                                                    |
| p To Location Contact Person<br>donesia V Inco Terms<br>unised Date Notes / Attachments V EXW - Ex Work<br>duct Brandt ( < Select All ><br>Product #                                                                                                    | ~                                                                                                    |                  | TE01 - Main Warehous                                                                                                    | se                                                             | *                                                                               |                                                                                                    |                                                                                                    |
| donesia v Inco Terms<br>unsied Date Inco Terms<br>V EXW - Ex Work<br>ums / Articles Notes / Attachments<br>duct Brandi < Select All ><br>Product #                                                                                                    |                                                                                                    |                  | Representative                                                                                                    |                                                                | Description                                                                     | n                                                                                                    | 13                                                                                                    |
| Inco Terms Inco Terms                                                                                                    | v                                                                                                    |                  |                                                                                                    |                                                                | ~                                                                               |                                                                                                    | 1                                                                                                    |
| Product #     Product #                                                                                                    |                                                                                                    | 1                | Priority                                                                                                    |                                                                |                                                                                 |                                                                                                    |                                                                                                    |
| ms / Articles   Notes / Attachments  <br>duct grand: < Select All ><br>Product #                                                                                                    | · · ·                                                                                                    | 1                | L.                                                                                                    |                                                                |                                                                                 |                                                                                                    | C                                                                                                    |
| duct Brand: < Select All > Product #                                                                                                    |                                                                                                    |                  |                                                                                                    |                                                                |                                                                                 |                                                                                                    |                                                                                                    |
| Product #                                                                                                    | V Filter                                                                                                    |                  |                                                                                                    |                                                                |                                                                                 |                                                                                                    |                                                                                                    |
| LOLOVERA                                                                                                    | De                                                                                                    | escription       |                                                                                                    |                                                                | UK                                                                              | OM                                                                                                    | Quantity                                                                                                    |
|                                                                                                    |                                                                                                    |                  |                                                                                                    |                                                                |                                                                                 |                                                                                                    |                                                                                                    |
| Generate Report Picking : PIC16-050212<br>elivery Orders List Delivery Order                                                                                                    |                                                                                                    | 1                |                                                                                                    |                                                                | Tot                                                                             | al Quantity:                                                                                                    |                                                                                                    |

| 🖬 🖷 🌳 📮 🗟 🕲 🚮 -                                                                                                    | ×   •                                                                                                    |                                          |                                                                                                    | _                                                |                                                                           | Posted                      |
|----------------------------------------------------------------------------------------------------|----------------------------------------------------------------------------------------------------|------------------------------------------|----------------------------------------------------------------------------------------------------|--------------------------------------------------|---------------------------------------------------------------------------|-----------------------------|
| locument Date                                                                                                    | Document Number                                                                                                    |                                          | Reference Number                                                                                                    |                                                  | Branch                                                                    |                             |
| 06/05/2016 •                                                                                                    | PIC16-050212                                                                                                    |                                          | PI-0056                                                                                                    |                                                  | HQ - Head Office                                                          |                             |
| Details                                                                                                    |                                                                                                    |                                          | Additional Info                                                                                                    |                                                  |                                                                           |                             |
| Warehouse                                                                                                    | Staging Locator                                                                                                    |                                          | Description                                                                                                    |                                                  |                                                                           |                             |
| TE01 - Main Warehouse                                                                                                    | W01-Staging                                                                                                    | ~                                        |                                                                                                    |                                                  |                                                                           |                             |
| iource Document<br>DN-16-050001                                                                                                    | Representative                                                                                                    | ~                                        |                                                                                                    |                                                  |                                                                           |                             |
| Items / Articles   Cost Details   Notes / Attac                                                                                                    | chments                                                                                                    |                                          |                                                                                                    |                                                  |                                                                           |                             |
| roduct Brand: < Select All >                                                                                                    | ✓ Filter                                                                                                    | <b>a</b>                                 |                                                                                                    |                                                  |                                                                           | U 🗄 🛛                       |
| Loal1 V LOACKER MINI DARK CHOCO                                                                                                    | LATE BITES 10 X 20 X 25GRAMS                                                                                                    | Duter-20 V                               | 1 N01-L01 V .oa-1511 V                                                                                                    | 1 UOM-0038                                       | 29/04/2016 🗸                                                              | S\$4.000000 S\$4.00         |
| Product Desc                                                                                                    | ription                                                                                                    | UOM Order                                | ed Qty Locator Batch #                                                                                                    | Picked Qty Lot Numb                              | er Expiry Date                                                            | Unit Cost Total Cost        |
| Generate Report - Show                                                                                                    | Packing                                                                                                    |                                          |                                                                                                    | Total                                            | Quantity : 1 Grand Ta<br>Save                                             | otal S54.00<br>Eeven Delete |
| Picking List Picking                                                                                                    |                                                                                                    | 7                                        | 7                                                                                                    |                                                  |                                                                           |                             |
| Picking List Picking Picking  Picking     | Order ) 💮 Vendor Returns                                                                                                    |                                          | 7                                                                                                    |                                                  |                                                                           | Posted                      |
| Picking List Picking                                                                                                    | Order                                                                                                    | <                                        | 7<br>Reference Number                                                                                                    |                                                  | ]<br>Branch                                                               | Posted                      |
| Picking List Picking Picking  Picking     | Order Vendor Returns                                                                                                    |                                          | Reference Number<br>[PIC16-050212                                                                                                    |                                                  | Sranch<br>HQ - Head Office                                                | Posted                      |
| Picking List Picking Picking P   | Order Vendor Returns<br>Document Number<br>PAC16-070109                                                                                                    |                                          | 7<br>Reference Number<br>(PIC16-050212<br>Additional Info                                                                                                    |                                                  | ]<br>Branch<br>HQ - Head Office                                           | Posted                      |
| Picking List Picking<br>Packing × Picking<br>Packing × Picking<br>The second second seco | Order Vendor Returns<br>■) →<br>Document Number<br>PAC16-070109                                                                                                    | 4                                        | Reference Number<br>PIC16-030212<br>Additional Info<br>Warrhouse                                                                                                    |                                                  | Franch<br>HQ - Head Office<br>Description                                 | Posted                      |
| Picking List Picking Picking Bist Picking Bist Picking Bi   | Order Vendor Returns                                                                                                    |                                          | Reference Number<br>(PIC16-00212)<br>Additional Info<br>Warehouse<br>(TE01 - Main Warehouse                                                                                                    |                                                  | Branch<br>HQ - Head Office<br>Description                                 | Posted                      |
| Picking List Picking Picking R Delivery                                                                                                    | Order Vendor Returns                                                                                                    |                                          | Reference Number<br>PIC16-050212<br>Additional Info<br>Warehouse<br>TEO1 - Main Warehouse<br>Representative                                                                                                    |                                                  | Branch<br>HQ - Head Office<br>Description                                 | Posted                      |
| Picking List Picking Picking Content Picking Content Picking C   | Order Vendor Returns<br>Document Number PAC16-070109<br>Delivery Order DN-16-050001                                                                                                    |                                          | Reference Number<br>PIC16-050212<br>Additional Info<br>Warehouse<br>TE01 - Main Warehouse<br>Representative                                                                                                    |                                                  | Sranch<br>HQ - Head Office<br>Description                                 | Posted                      |
| Picking List Picking Picking  Picking     | Order Vendor Returns<br>Document Number<br>PAC16-070109<br>Delivery Order<br>DN-16-050001                                                                                                    |                                          | Reference Number<br>PIC16-050212<br>Additional Info<br>Warehouse<br>TE01 - Main Warehouse<br>Representative                                                                                                    |                                                  | Sranch [<br>HQ - Head Office<br>Description                               | Posted                      |
| Picking List Picking Picking P   | Order Vendor Returns                                                                                                    |                                          | Reference Number<br>PIC16-050212<br>Additional Info<br>Warehouse<br>TED1 - Main Warehouse<br>Representative<br>Presentative<br>Pre | ب<br>ب<br>ب                                      | Branch<br>HQ - Head Office<br>Rescription                                 | Posted                      |
| Picking List Picking  Picking I  Picking I     | Order Vendor Returns                                                                                                    | Certon # Carton Typ<br>Crt-0130 Carton A | Additional Info<br>PiC16-05012<br>Additional Info<br>Warehouse<br>TE01 - Main Warehouse<br>Representative<br>Const Weight Status (D)<br>1 Open (C)<br>1 Open (C)<br>1                                                                                                    | acts :<br>L & Prode<br>1 LOACKER MIN DA          | Sranch<br>HQ - Head Office<br>Description<br>et Name<br>BK CHOCOLATE BIT. | Posted                      |
| Picking List Picking Picking P   | Order Vendor Returns  Conder Vendor Returns  Decument Number  PAC16-070109  Phint All Labels Cartons :  Status  Den  License # 4                                                                                                    | Carton # Carton Typ<br>Crt-0130 Carton A | Reference Number<br>PICNe-050212<br>Additional Info<br>Warehouse<br>TED1 - Main Warehouse<br>Representative<br>Gross Weight Status<br>1 Open Produce<br>I Construction<br>1 Open Produce<br>I Construction<br>1 Open Produce<br>I Construction<br>1 Open Produce<br>I Construction<br>I Construction<br>I Cons                                                                                                    | acts :<br>L A Produ                              | Branch<br>HQ - Head Office<br>Rescription<br>et Name<br>RK CHOCOLATE BIT. | Posted                      |
| Picking List Picking Picking P   | Order Vendor Returns<br>Document Number PAC16-070109<br>Delivery Order DN-16-050001<br>Print All Labels Cartons:<br>Uicense # 4<br>Uicense # 4<br>Ui | Carton # Carton Typ<br>Crt-0130 Carton A | Additional Info<br>Warehouse<br>TE01 - Main Warehouse<br>Representative<br>Gross Weight Status<br>1 Open<br>1 Open<br>1 John<br>1 / 1                                                                                                    | v)<br>v<br>acts:<br>L ≜ Prod.<br>L OACKER MIN DA | Stanch<br>HQ - Head Office<br>Description                                 | Posted                      |

| 😋 Packing -> Vendor Returns                                                       | ×                         |  |  |  |  |  |  |  |  |  |  |
|-----------------------------------------------------------------------------------|---------------------------|--|--|--|--|--|--|--|--|--|--|
| Create Vendor Returns from pac                                                    | ig                        |  |  |  |  |  |  |  |  |  |  |
| Generates the Vendor Returns from Packing document with the same set of products. |                           |  |  |  |  |  |  |  |  |  |  |
| Document Number                                                                   | Document Date             |  |  |  |  |  |  |  |  |  |  |
| <-AUTO-GENERATED->                                                                | 28/07/2016 🗸              |  |  |  |  |  |  |  |  |  |  |
| Reference Number                                                                  | Document Status           |  |  |  |  |  |  |  |  |  |  |
| DN-16-050001                                                                      | Drafted                   |  |  |  |  |  |  |  |  |  |  |
| Warehouse                                                                         |                           |  |  |  |  |  |  |  |  |  |  |
| TE01 - Main Warehouse                                                             | ~                         |  |  |  |  |  |  |  |  |  |  |
| 🗹 Open the new Vendor Return                                                      | locument                  |  |  |  |  |  |  |  |  |  |  |
|                                                                                   | <u>O</u> K <u>C</u> ancel |  |  |  |  |  |  |  |  |  |  |

| Vendor Returns ×              |                                  |                 |                   |           |                       |              |          |
|-------------------------------|----------------------------------|-----------------|-------------------|-----------|-----------------------|--------------|----------|
| 12 🖩 🔶 🏟 🕄 😂                  | 🕘 📶 🕶 🗷 👻                        |                 |                   |           |                       | Drafted      |          |
| Document Date                 | Document Number                  |                 | Reference Number  |           | Branch                |              |          |
| 28/07/2016                    | ✓ VRN-0004                       |                 | DN-16-050001      |           | HQ - Head Office      |              | ~        |
| Vendor                        |                                  | Currency        | Warehouse         |           | Staging Locator       |              |          |
| tfi - TFI trading             |                                  | ✓ SGD           | TE01 - Main Wareh | ouse 🗸    | W01-Staging           |              | *        |
| Customer Location             | Contact Person                   |                 | Inco Terms        |           | Shipping Method       |              |          |
| indonesia                     | ♥ [                              | Ŷ               | EXW - Ex Works    | *         |                       |              | ~        |
| Additional Details            |                                  |                 |                   |           |                       |              | ŵ        |
| Representative                | Promised Date                    |                 | Description       |           |                       |              |          |
|                               | ✓] [                             | ¥               |                   |           |                       |              |          |
| Analytical Group              |                                  |                 |                   |           |                       |              |          |
|                               | ~                                |                 |                   |           |                       |              |          |
| Items / Articles Cost Details | Notes / Attachments   Postings   |                 |                   |           |                       |              |          |
| Product Brand: < Select All > | *                                | Filter          |                   |           |                       |              | 1        |
| 3 Loa11 🗸                     | HOCOLATE BITES 10 X 20 X 25GRAMS | Ou20 - Outer-20 | •                 | 1 5       | \$4.000000            | 55           | 4.00     |
| # Product                     | Description                      | UOM             | Quantity          | Unit Cost |                       | Total Amount | (Ę       |
| 3 Loa11                       | LOACKER MINI DARK CHOCOLATE      | Outer-20        |                   | 1 S       | \$4.000000            | SS           | \$4.00 ^ |
|                               |                                  |                 |                   |           |                       |              | •        |
|                               |                                  |                 |                   | Tota      | Quantity : 1 Grand To | otal: SS     | \$4.00   |
| Confirm Vendor Returns        | Packing: PAC16-070109            |                 |                   |           | <u>Save</u>           | Revert Del   | lete     |
| Vandor Paturns List Vandor Pa | turne                            |                 |                   |           |                       |              |          |

2. User may attach notes and any other documentation
attachment to the transaction records using the
"Notes / Attachment" tab.

3. Click "Save" button at the bottom right side of screen to save

4. Click on "Confirm Vendor Returns" button at the bottom of screen to confirm it.

| Product Brand: | < Select All >  |                                   | ~            | Filter:  |               |              |                          |   |                          | 2            | <b>2</b> | • 🏠  |
|----------------|-----------------|-----------------------------------|--------------|----------|---------------|--------------|--------------------------|---|--------------------------|--------------|----------|------|
| 3 Loa11        | ~               | HOCOLATE BITES 10 X 20            | X 25GRAMS    | Ou20     | - Outer-20    | ~            |                          | 1 | S\$4.000000              |              | S\$4     | 1.00 |
| # P<br>3 Loa11 | roduct          | Descriptio<br>LOACKER MINI DARK C | Confirm Docu | ment?    |               |              | ×                        | 1 | Unit Cost<br>S\$4.000000 | Total Amount | S\$-     | 4.00 |
|                |                 |                                   | U Doy        | iou real | ly wish to Co | ∑ <u>N</u> o | ected Vendor Returns(s)? |   |                          |              |          |      |
|                | _               |                                   |              |          |               |              |                          |   | Total Quantity : 1 G     | and Total:   | SS       | 4.00 |
| Confirm Ver    | ndor Returns    | Packing: PAC16-0701               | 09           |          |               |              |                          |   | Save                     | Bevert (     | Dele     | te ) |
| Vendor Returns | List Vendor Ret | turns                             |              |          |               |              |                          |   |                          |              |          |      |

5. Click on "**Post to Account**" button at the bottom of screen to post the document to account.

| Items / Articles Cost Details    | Notes / Attachments Postir | ngs                                   |                       |           |                               |           |
|----------------------------------|----------------------------|---------------------------------------|-----------------------|-----------|-------------------------------|-----------|
| Product Brand: < Select All >    |                            | ✓ Filter:                             |                       |           | Ra.                           | 1         |
| 3 Loa11 🗸                        | HOCOLATE BITES 10 X 2 Post | Document?                             | ×                     | 1         | S\$4.000000                   | S\$4.00   |
| # Product                        | Descriptio                 |                                       |                       | Unit Cost | Total Amou                    | nt ए      |
| 3 Loa11                          | LOACKER MINI DARK C        | Do you really wish to Post the select | ed Vendor Returns(s)? | 1         | \$\$4.000000                  | S\$4.00 ^ |
|                                  |                            | <u>Yes</u> <u>No</u>                  | )                     |           |                               |           |
|                                  |                            |                                       |                       | To        | tal Quantity : 1 Grand Total: | \$\$4.00  |
| Post To Accounts                 | Packing: PAC16-070109      |                                       |                       |           | Save Revert                   | Delete    |
| Vandou Schurge Lich L Vandou Sch | turne.                     |                                       |                       |           |                               |           |

6. After posting to account, it will generate the

journal entries for the document in "Postings" tab.

| Analytical Group  | Cost Details Notes / Attachment          | ings        |                                      |           |                   |         |          |              |
|-------------------|------------------------------------------|-------------|--------------------------------------|-----------|-------------------|---------|----------|--------------|
| Journal: Inventor | y Journal Date: 28/0                     | 7/2016      | Document #: VRN-0004                 | Reference | e #: DN-16-050001 | 1       |          |              |
| Account #         | Account Name                             | Entity Type | Memo                                 |           | Due Date          | Debit   | Credit   | Base Amount  |
| 4230.001          | Finished Goods - Third Party (Gross)     | Commercial  | Vendor Returns From : TE01 - Main Wa | irehouse  |                   |         | \$\$3.00 | S\$3.00 Cr · |
| 4230.003          | Finished Goods - Third Party (TP Margin) | Commercial  | Vendor Returns From : TE01 - Main Wa | rehouse   |                   |         | S\$1.00  | S\$1.00 Cr   |
| 4260.02           | Inventory in Transit - Third Party       | Commercial  | Vendor Returns From : TE01 - Main Wa | rehouse   |                   | S\$4.00 |          | \$\$4.00 Dr  |
|                   |                                          |             |                                      |           |                   |         |          |              |

7. Click on the "Generate Report" at the bottom of the screen to generate report

| Analytical Group | ~                                       | 00 Report Options                                           | ×  |           |                 |                  |                |              |
|------------------|-----------------------------------------|-------------------------------------------------------------|----|-----------|-----------------|------------------|----------------|--------------|
| Items / Articles | Cost Details Notes / Attachm<br>Journal | Report Options i Print/export/preview the generated report. | _  | Reference | e #: DN-16-0500 | 01               |                |              |
| Account #        | Account Name                            |                                                             |    |           | Due Date        | Debit            | Credit         | Base Amount  |
| 4230.001         | Finished Goods - Third Party (Gr        | Select a Report Format                                      | 8. | rehouse   |                 |                  | \$\$3.00       | S\$3.00 Cr 🔨 |
| 4230.003         | Finished Goods - Third Party (TP        | Ad Format                                                   |    | rehouse   |                 |                  | S\$1.00        | S\$1.00 Cr   |
| 4260.02          | Inventory in Transit - Third Party      | Oliver                                                      |    | rehouse   |                 | S\$4.00          |                | S\$4.00 Dr   |
|                  |                                         |                                                             |    |           |                 |                  |                | ,            |
|                  |                                         |                                                             |    |           |                 | Fotal Quantity : | 1 Grand Total: | S\$4.00      |
| Generat          | e Report Packing: PA                    | C16-070109                                                  |    |           |                 | Save             | Bever          | Qelete       |
| Vendor Returns   | List Vendor Returns                     |                                                             |    |           |                 |                  |                |              |

#### Update Vendor Return Details

1. Click on "Vendor Return List" tab at the bottom of screen

2. Double click on vendor returns to be updated, it
will bring up the details on "Vendor Return" tab for
the selected document. If the vendor returns' status
is "Posted" or"Confirm", click arrow on "Generate
Report" button at the bottom left of screen and
reopen / undo approval of the document first

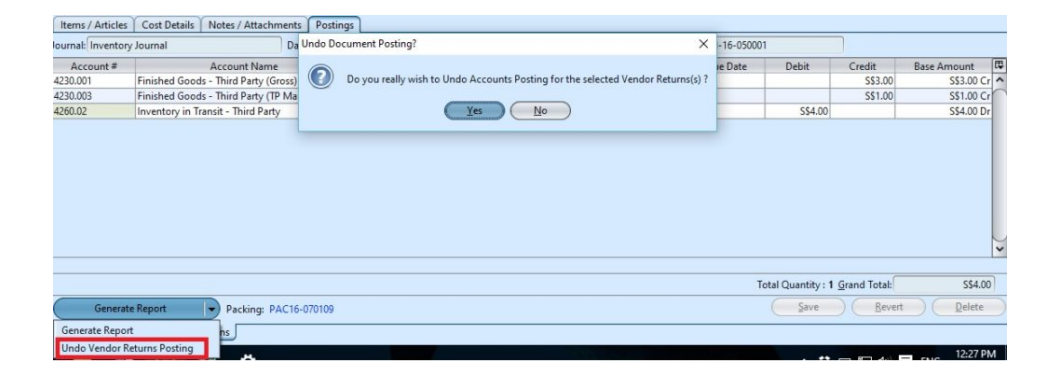

3. Click "Save" button at the bottom right side of

screen to save

4. Click on "Confirm Vendor Returns" button at the bottom of screen to confirm it.

5. Click on "**Post to Account**" button at the bottom of screen to post the document to account.

#### Delete Vendor Return:

1. Click on "Vendor Return List" tab at the bottom of screen

2. Double click on vendor returns to be deleted, it
will bring up the details on "Vendor Return" tab for
the selected document. If the vendor returns' status
is "Posted" or"Confirm", click arrow on "Generate
Report" button at the bottom left of screen and
reopen / undo approval of the document first

3. Click on "Delete" button at the bottom right side of screen

4. Click on *"Yes"* button on the pop-up window to confirm vendor returns deletion

|             |                     |                                 | _        |                    |                       |     |   |                    |              |          |   |
|-------------|---------------------|---------------------------------|----------|--------------------|-----------------------|-----|---|--------------------|--------------|----------|---|
| 3 Loa11     | ~                   | HOCOLATE BITES 10 X 20 X 25GRAM | S Ou20   | Outer-20           | •                     |     | 1 | S\$4.000000        |              | \$\$4.00 | 4 |
| 2           | Product             | Description                     | Deleting | record?            |                       | X   | - | Unit Cost          | Total Amour  | nt       | 谭 |
| 3 Loa11     |                     | LOACKER MINI DARK CHOCOLATE .   | -        |                    |                       |     | 1 | S\$4.000000        |              | S\$4.00  | ^ |
|             |                     |                                 |          | Do you really wish | h to delete this reco | rd? |   |                    |              |          | • |
|             |                     |                                 |          |                    |                       |     |   | Total Quantity : 1 | Grand Total: | S\$4.00  |   |
| Confirm     | Vendor Returns      | Packing: PAC16-070109           |          |                    |                       |     |   | Save               | Bevert       | Delete   | 2 |
| Vendor Retu | rns List Vendor Ret | turns                           |          |                    |                       |     |   |                    |              |          | - |

# View and Search for Vendor Return Details:

1. Click on "Vendor Return List" tab at the bottom of screen

2. Enter search parameter to filter the result, i.e.

type in which vendor to search for in the "Vendor"
text field box or select from drop-down list

| Vendor       | Returns X      |              |                             |        |            |                           |           |                    |
|--------------|----------------|--------------|-----------------------------|--------|------------|---------------------------|-----------|--------------------|
| Vendor       | < Select All > | >            |                             | ~      | Warehouse: | < Select All Warehouses > |           | ▼ Search           |
| Year:        | Year 2016      | ✓ From       | n: 🔽 Till:                  | ~      | Branch     | < Select All >            |           | ~                  |
| Date A       | Document #     | Reference #  |                             | Vendor |            |                           | Warehouse | Grand Total Status |
| Jul 28, 2016 | VRN-0004       | DN-16-050001 | tfi - TFI trading           |        |            | Main Warehouse            |           | SS4.00 Drafted     |
|              |                |              |                             |        |            |                           |           |                    |
|              |                |              |                             |        |            |                           |           |                    |
|              |                |              |                             |        |            |                           |           |                    |
|              |                |              |                             |        |            |                           |           |                    |
|              |                |              |                             |        |            |                           |           |                    |
|              |                |              |                             |        |            |                           |           |                    |
|              |                |              |                             |        |            |                           |           |                    |
|              |                |              |                             |        |            |                           |           |                    |
| 1            |                |              |                             |        |            |                           |           |                    |
|              |                |              |                             |        |            |                           |           |                    |
|              |                |              |                             |        |            |                           |           |                    |
|              |                |              |                             |        |            |                           |           |                    |
|              |                |              |                             |        |            |                           |           |                    |
|              |                |              |                             |        |            |                           |           |                    |
|              |                |              |                             |        |            |                           |           |                    |
|              |                |              |                             |        |            |                           |           |                    |
|              | Saarch         | Engine       |                             |        |            |                           |           |                    |
|              | Search         | Lingine      |                             |        |            |                           |           |                    |
| 8            |                |              | Status: Drafted / Confirmed | · ·    | Total      | SGD : S\$4.00             | \$        | ↓ 1 of 1 ↔ ↔       |
| Vendor Ret   | urns List Ven  | ndor Returns |                             |        |            |                           |           |                    |

3. User can filter the list by using "*Status*" dropdown list to select: Drafted /confirmed, Drafted, Confirmed, Posted status.

|                                    |         | < Select All >        |             |         |     |              |
|------------------------------------|---------|-----------------------|-------------|---------|-----|--------------|
|                                    |         | Drafted / Confirmed   |             |         |     |              |
|                                    |         | Drafted               |             |         |     |              |
|                                    |         | Confirmed             |             |         |     |              |
|                                    |         | Posted                |             |         |     | ×.           |
|                                    | Status: | Drafted / Confirmed 💙 | Total SGD : | S\$4.00 | (¢) | ↓ 1 of 1 ↓ ↓ |
| Vendor Returns List Vendor Returns | _       |                       |             |         |     |              |

4. Result can be sorted alphabetically by clicking the fields' columns

|   | C Vendor Returns × |               |              |                                 |            |                 |                  |     |             |         |   |
|---|--------------------|---------------|--------------|---------------------------------|------------|-----------------|------------------|-----|-------------|---------|---|
| 1 | Vendor: < S        | elect All >   |              | ~                               | Warehouse: | < Select All Wa | rehouses >       |     | ~ (         | Search  |   |
|   | Year: Yea          | ar 2015       | From:        | V Till: V                       | Branch     | < Select All >  |                  | _   | ~           |         |   |
|   | Date               | Document #    | Reference #  | Vendor                          |            |                 | Warehous         | . A | Grand Total | Status  | R |
|   | Apr 23, 2015       | VRN-15-040003 | DN-15-030001 | 202001/EG0001 - Egokawa Sdn Bhd |            |                 | Kepong Warehouse |     | RM966.90    | Drafted | ^ |
|   |                    |               |              |                                 |            |                 |                  |     |             |         | r |

5. Double click on vendor returns to view full details of the document, it will bring up the details on "Vendor Returns" tab for the selected document

| ſ  | C Vendor Returns × |                |                                |          |              |                           |                    |  |  |  |
|----|--------------------|----------------|--------------------------------|----------|--------------|---------------------------|--------------------|--|--|--|
| 1  | Vendor:            | < Select All : | •                              |          | ✓ Warehouse: | < Select All Warehouses > | ▼ Search           |  |  |  |
|    | Year:              | Year 2016      | ✓ From:                        | ▼ Till:  | ✔ Branch     | < Select All >            | ~                  |  |  |  |
|    | Date               | Document #     | Reference #                    | Vender ¥ |              | Warehouse                 | Grand Total Status |  |  |  |
| Ju | 1 28, 2016         | VRN-0004       | DN-16-050001 tfi - TFI trading |          |              | Main Warehouse            | S\$4.00 Drafted    |  |  |  |